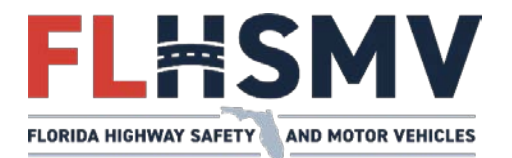

**TECHNICAL ADVISORY** 

## **DIVISION OF MOTORIST SERVICES**

Dave Kerner, Executive Director

## DATE: 05/19/25

Technical Advisory (TA) RSTL 25-014

# SUBJECT: SB 736 (2024) – Military or Specialty License Plate for Disabled Veterans

#### **Overview:**

The 2024 Florida Legislature passed Senate Bill 736 – Services Provided by the Department of Highway Safety and Motor Vehicles or its Agents, amending section 320.084, Florida Statutes, directing Florida Department of Highway Safety and Motor Vehicles (FLHSMV) to issue qualified disabled veterans a military license plate or specialty license plate in lieu of a Disabled Veteran (DV) license plate.

Note: FRVIS will not be updated, and this functionality will only be available through ORION – Motor Vehicle Issuance (MVI) and Electronic Filing System (EFS).

#### **Details:**

SB 736 (2024) authorizes a disabled veteran who qualifies for the "DV" license plate, the option to elect a military license plate, for which they meet the requirements listed in <u>RS-15</u>, or a specialty license plate. The disabled veteran must pay all applicable fees related to the military or specialty license plate, except for the fees that would be otherwise waived. The disabled veteran may only receive one free plate.

Follow the steps below in the motor vehicle issuance system to issue a military or specialty license plate to a qualified disabled veteran.

When the customer presents proof of being 100% Disabled Veteran, navigate to the Customer Summary screen, and select the Edit button.

| V Issuance + Hom               | e Inqui | iry Fast Track        | Queue        | Administration       | ICFS       | Common       |               |                      |                         |            |        | Q         |
|--------------------------------|---------|-----------------------|--------------|----------------------|------------|--------------|---------------|----------------------|-------------------------|------------|--------|-----------|
|                                |         | Messages & Ownerships | Customer D   | etails Roles & Attri | butes Addr | ess Contacts | Stops Lier    | 1 Holder Corr        | respondence BOLO        | Death File | Upda   | ate Custo |
|                                |         | Customer Role         |              |                      |            |              | Indiv         | idual Attrib         | outes                   |            |        | Edit      |
| 4                              |         | Customer R            | ole Code     | Description          |            |              |               | Description          |                         |            |        |           |
|                                |         | A                     |              | AGENT                |            |              |               | 100% DISABLED        | VETERAN                 |            |        |           |
|                                |         | BK                    |              | BULK T&R PRO         | DCESSING   |              | ~             | ADDRESS NON-         | DISCLOSURE              |            |        |           |
|                                |         | Bp                    |              | BULK PARKING         | 5 PERMIT   |              |               | DEAF/HARD OF         | HEARING                 |            |        |           |
| tomer Name:                    |         | D                     |              | DEALERSHIP           |            |              |               | EX PRISONER OF       | F WAR                   |            |        |           |
| T TEST V                       |         | DR                    |              | DEALER               |            |              |               | HANDICAP LP EL       | LIGIBLE                 |            |        |           |
| ID Number:                     |         | F                     |              | OFFICER              |            |              |               | HONORABLY DIS        | SCHARGED                |            |        |           |
| tomer Number:                  |         | FI                    |              | IFTA/IRP CUST        | OMER       |              |               | LAW ENFORCEM         | IENT                    |            |        |           |
| (34223<br>Jamor Mailing Addres |         | н                     |              | ACCOUNT HO           | LDER       |              |               | LEGISLATOR           |                         |            |        |           |
| ADAI ACHEE DKWY R              | DOM     | 1                     |              | IRP FLEET            |            |              | ~             | MAIL SUPPRESS        | ION                     |            |        |           |
| AHASSEE, FL 32399              |         | 1                     | JURISDICTION | JURISDICTION         |            |              | NATIONAL GUAR | RD EXEMPTION         |                         |            |        |           |
| Issuance                       |         | L                     |              | DEALER LICEN         | SEE        |              |               | -                    |                         |            |        |           |
| Elizibility Oction             |         | LC                    |              | LEASING COM          | PANY       |              | Drive         | r License A          | ttributes               |            |        |           |
| Englotinty Option              |         | LH                    |              | LIEN HOLDER          |            |              |               | Description          |                         |            |        |           |
| e                              | ~       | ML                    |              | MULT-INDV L          | ENHOLDER   |              |               | CAREER OFFEND        | 1ER                     |            |        |           |
|                                |         | NP                    |              | NON PROFIT           |            |              |               | SEVILAL OFFEND       | NER .                   |            |        |           |
| age                            | ~       | 0                     |              | OWNER                |            |              |               | SEVUAL OFFICIAL      | 08                      |            |        |           |
| istration                      | ~       | RC                    |              | REVENUE REC          | PIENT      |              |               | Jenone meenin        |                         |            |        |           |
|                                |         | RF                    |              | REGULAR FLEE         | ा ्        |              | Legis         | lator                |                         |            |        |           |
| king Permit                    | ~       | TP                    |              | TOP                  |            |              | Legis         |                      |                         |            |        |           |
| ler                            | ~       | V                     |              | VENDOR               |            |              | Term<br>Numbe | District<br>r Number | Legislator Term<br>Code | Begin Date | End Da | ate       |
| cellaneous                     | ~       |                       |              |                      |            |              |               |                      | No data                 | available  |        |           |
| Start Transaction              |         |                       |              |                      |            |              | Military P    | erson Type:          |                         |            |        |           |

Under the Individual Attributes section, select the 100% Disabled Veteran Individual Attributes, and select the Save button.

| Cust | omer Kole          |                      | Indiv      | idual Attribut   | ies             |            |                                  |
|------|--------------------|----------------------|------------|------------------|-----------------|------------|----------------------------------|
|      | Customer Role Code | Description          | _          | Description      | _               |            |                                  |
|      | A                  | AGENT                |            | 100% DISABLED VI | ETERAN          |            |                                  |
|      | BK                 | BULK T&R PROCESSING  |            | ADDRESS NON-DI   | SCLOSURE        |            |                                  |
|      | BP                 | BULK PARKING PERMIT  |            | DEAF/HARD OF HE  | ARING           |            |                                  |
|      | D                  | DEALERSHIP           |            | EX PRISONER OF V | VAR             |            |                                  |
|      | DR                 | DEALER               |            | HANDICAP LP ELIC | SIBLE           |            |                                  |
|      | F                  | OFFICER              |            | HONORABLY DISC   | HARGED          |            |                                  |
|      | FI                 | IFTA/IRP CUSTOMER    |            | LAW ENFORCEMEN   | νT              |            |                                  |
|      | н                  | ACCOUNT HOLDER       |            | LEGISLATOR       |                 |            |                                  |
|      | 1.                 | IRP FLEET            |            | MAIL SUPPRESSIO  | N               |            |                                  |
|      | J                  | JURISDICTION         |            | NATIONAL GUARD   | EXEMPTION       |            |                                  |
|      | L                  | DEALER LICENSEE      |            |                  |                 |            |                                  |
|      | LC                 | LEASING COMPANY      | Legis      | lator            |                 |            |                                  |
|      | и                  | LIEN HOLDER          | Term       | District         | Legislator Term | Begin Date | End Date                         |
|      | ML                 | MULT-INDV LIENHOLDER | Numbe      | r Number         | Code            |            | Contraction of the second second |
|      | NP                 | NON PROFIT           |            |                  | No data         | available  |                                  |
|      | 0                  | OWNER                | New Te     | erm              |                 |            |                                  |
|      | RC                 | REVENUE RECIPIENT    | Military F | erson Type:      | -Select-        |            |                                  |
|      | RF                 | REGULAR FLEET        |            |                  |                 |            |                                  |
|      | тр                 | тор                  |            |                  |                 |            |                                  |
|      | v                  | VENDOR               |            |                  |                 |            |                                  |

#### Select the Update Customer button.

| / Issuance - Home Inqui               | ry Fast Track Queue                | Administration ICFS Common               |                                                    | e   |  |  |  |  |
|---------------------------------------|------------------------------------|------------------------------------------|----------------------------------------------------|-----|--|--|--|--|
|                                       |                                    |                                          | Discard Changes Update                             | Cus |  |  |  |  |
|                                       | Messages & Ownerships Customer Det | ails Roles & Attributes Address Contacts | s Stops Lien Holder Correspondence BOLO Death File |     |  |  |  |  |
|                                       |                                    |                                          |                                                    |     |  |  |  |  |
|                                       |                                    |                                          |                                                    | 10  |  |  |  |  |
|                                       | Customer Role                      |                                          | Individual Attributes                              |     |  |  |  |  |
|                                       | Customer Role Code                 | Description                              | Description                                        |     |  |  |  |  |
|                                       | A                                  | AGENT                                    | V 100% DISABLED VETERAN                            |     |  |  |  |  |
|                                       | BK                                 | BULK T&R PROCESSING                      | ADDRESS NON-DISCLOSURE                             |     |  |  |  |  |
|                                       | BP                                 | BULK PARKING PERMIT                      | DEAF/HARD OF HEARING                               |     |  |  |  |  |
| omer Name:                            | D                                  | DEALERSHIP                               | EX PRISONER OF WAR                                 |     |  |  |  |  |
| D Number:                             | DR                                 | DEALER                                   | HANDICAP LP ELIGIBLE                               |     |  |  |  |  |
| amar Number                           | F                                  | OFFICER                                  | HONORABLY DISCHARGED                               |     |  |  |  |  |
| 34223                                 | E)                                 | IFTA/IRP CUSTOMER                        | LAW ENFORCEMENT                                    |     |  |  |  |  |
| omer Mailing Address:                 | н                                  | ACCOUNT HOLDER                           | LEGISLATOR                                         |     |  |  |  |  |
| APALACHEE PKWY ROOM                   | 1                                  | IRP FLEET                                | MAIL SUPPRESSION                                   |     |  |  |  |  |
| AHASSEE, FL 32399                     | L                                  | JURISDICTION                             | NATIONAL GUARD EXEMPTION                           |     |  |  |  |  |
| Issuance                              | 4                                  | DEALER LICENSEE                          |                                                    |     |  |  |  |  |
| Fligibility Options                   | LC                                 | LEASING COMPANY                          | Driver License Attributes                          |     |  |  |  |  |
| , , , , , , , , , , , , , , , , , , , | LH                                 | LIEN HOLDER                              | Description                                        |     |  |  |  |  |
| ¥ .                                   | ML                                 | MULT-INDV LIENHOLDER                     | CAREER OFFENDER                                    |     |  |  |  |  |
|                                       | NP                                 | NON PROFIT                               | SEXUAL OFFENDER                                    |     |  |  |  |  |
| age 🗸 🗸                               | 0                                  | OWNER                                    | SEKUAL PREDATOR                                    |     |  |  |  |  |
| istration 🗸                           | RC                                 | REVENUE RECIPIENT                        |                                                    | _   |  |  |  |  |
|                                       | RF                                 | REGULAR FLEET                            | Legislator                                         |     |  |  |  |  |
| ing Permit 🗸                          | TP                                 | TOP                                      |                                                    |     |  |  |  |  |
| ler 🗸                                 | V                                  | VENDOR                                   | Ierm District Legislator Ierm Begin Date End Date  |     |  |  |  |  |
| cellaneous 🗸                          |                                    |                                          | No data available                                  |     |  |  |  |  |
|                                       |                                    |                                          |                                                    | _   |  |  |  |  |

| IV Issuance 👻 Home         | li              | quiry   | Fast Track      | Queue A          | Iministration     | CFS       | Common   |        |             |              |                |               | Q (1)           |
|----------------------------|-----------------|---------|-----------------|------------------|-------------------|-----------|----------|--------|-------------|--------------|----------------|---------------|-----------------|
|                            |                 |         |                 |                  | 1                 |           |          |        |             |              |                |               | Update Customer |
|                            |                 | message | is & Ownerships | Customer Details |                   | Address   | Contacts | stops  | Lien Holder | Correspo     | ondence BO     | LO Death File |                 |
|                            |                 |         |                 |                  |                   |           |          |        |             |              |                |               | Edit 🕼          |
|                            |                 | Cus     | tomer Role      |                  |                   |           |          | Inc    | lividual /  | Attribut     | es             |               |                 |
|                            |                 |         | Customer R      | nie Code         | Description       |           |          |        | Descrin     | ation        |                |               |                 |
|                            |                 |         | A               | one obde         | AGENT             |           |          |        | 100% DI     | SABLED VET   | ERAN           |               |                 |
|                            |                 |         | BK              |                  | BULK T&R PROCESS  | NG        |          | -      | ADDRES      | S NON-DISC   | LOSURE         |               |                 |
|                            |                 |         | BP              |                  | BULK PARKING PERM | лт        |          |        | DEAF/HA     | RD OF HEA    | RING           |               |                 |
| istomer Name:              |                 |         | D               |                  | DEALERSHIP        |           |          |        | EX PRISC    | NER OF WA    | R              |               |                 |
| ST TEST V                  | DR DR           |         |                 |                  | DEALER            |           |          |        | HANDIC      | AP LP ELIGIE | ILE            |               |                 |
| L/ID Number:               | F               |         |                 |                  | OFFICER           |           |          |        | HONOR       | ABLY DISCH   | ARGED          |               |                 |
| ustomer Number:            | omer Number: Fi |         |                 |                  | IFTA/IRP CUSTOMER |           |          |        | LAW EN      | ORCEMENT     |                |               |                 |
| ustomer Mailing Address:   |                 |         | н               |                  | ACCOUNT HOLDER    |           |          |        | LEGISLAT    | FOR          |                |               |                 |
| 00 APALACHEE PKWY ROC      | M               |         | 1               |                  | IRP FLEET         | IRP FLEET |          | ~      | MAIL SU     | PPRESSION    |                |               |                 |
| ILLAHASSEE, FL 32399       |                 |         | j               |                  | JURISDICTION      |           |          | NATION | AL GUARD E  | XEMPTION     |                |               |                 |
| UL Issuance                | _               |         | L               |                  | DEALER LICENSEE   |           |          |        |             |              |                |               |                 |
| <b>Eligibility Options</b> |                 |         | LC              |                  | LEASING COMPANY   |           |          | Dri    |             |              |                |               |                 |
|                            |                 |         | LH              |                  | LIEN HOLDER       |           |          | -      | Descrip     | tion         |                |               |                 |
| tle                        | ~               |         | ML              |                  | MULT-INDV LIENHO  | LDER      |          | _      | CAREER      | OFFENDER     |                |               |                 |
| alvage                     | ~               | -       | NP              |                  | NON PROFIT.       |           |          |        | SEXUAL      | OFFENDER     |                |               |                 |
|                            |                 | -       | er.             |                  |                   |           |          |        | SEXUAL      | PREDATOR     |                |               |                 |
| egistration                | ~               |         | 00              |                  | REGULAR ELET      |           |          |        |             | _            |                |               |                 |
| arking Permit              | ~               |         | TP              |                  | TOP               |           |          | Leg    | gislator    |              |                |               |                 |
|                            |                 |         | V               |                  | VENDOR            |           |          | Term   | Dis         | trict I      | Legislator Ter | m Benin Date  | End Date        |
| ealer                      | ×               | -       |                 |                  |                   |           |          | Num    | iber Nu     | mber (       | Code           | ocginoute     | LING DUIC       |
| liscellaneous              | ~               |         |                 |                  |                   |           |          |        |             |              | No da          | ta available  |                 |

.

Now that the Customer Record has been updated with the 100% Disabled Veteran role, navigate to the Registration Detail Screen, submit the Registration Use as MI – Military and select the requested specialty license plate from the License Plate Code field.

| IV Issuance - Hom                                                                           | e Inquiry Fa                     | st Track C                               | jueue                        | Administration                   | ICFS     | Common                 |                             |                                 |       |                         |            |  |
|---------------------------------------------------------------------------------------------|----------------------------------|------------------------------------------|------------------------------|----------------------------------|----------|------------------------|-----------------------------|---------------------------------|-------|-------------------------|------------|--|
| Vehicle Registrat<br>/IN: 0513TEST100DISAB<br>/rimary TEST T<br>/segistrant:<br>/late/FL/D0 | teD<br>EST V Would the r         | t to view/modify<br>egistrant like to ir | insurance?<br>ndicate SAFE ( | designation?                     | YES ¥    | N0 ¥                   |                             |                                 |       |                         |            |  |
| Number:<br>Plate Code: TBR<br>Registration MI                                               | Registration<br>Use:             | MI - MILI                                | TARY                         |                                  | ~        | Vehicle<br>Class:      | 37 - BASE TAX F             | EES ZERO                        |       | Registration<br>Only:   | YES 👻      |  |
| Use:<br>Class Code: 37 - 8/<br>TAX FE                                                       | ISE Only<br>ES Reason:           | DP - DOG                                 | . PENDING                    |                                  | ~        | License<br>Plate Code: | TBR - TAM                   | PA BAY LIGHTN                   | ING * | Registration<br>Status: | A - ACTIVE |  |
| ZERO<br>Insurance on N<br>File:                                                             | Temporary<br>Issuance<br>Reason: | -SELECT-                                 |                              |                                  | ~        | Temporary<br>Days:     |                             | Bienniat                        | NO ¥  | Effective<br>Date:      | 05/05/2025 |  |
| nsurance Y<br>Needed:                                                                       | Expiration<br>Date:              | 05/01/20                                 | 26 •                         | <ul> <li>Tax Months:</li> </ul>  | 12       | Back Tax<br>Months:    |                             | Issue/Replace<br>License Plate: | YES 🗸 | Issue/Replace<br>Decal: | YES 🛩      |  |
| egistration 05/01/<br>xpiration<br>late:                                                    | 2026 License<br>Plate<br>Number: |                                          |                              | Decal<br>Number:                 |          |                        | Replacement<br>Reason:      | -SELECT-                        |       |                         | ~          |  |
| icense Plate<br>Expiration<br>Date:                                                         | Legislative<br>Indicator:        | NO                                       |                              | Cancel Date:                     |          |                        | Cancel<br>Reason:           | -SELECT-                        |       |                         | ~          |  |
| Customer Summary                                                                            | Fleet<br>Number:                 |                                          |                              | Unit<br>Number:                  |          |                        | Weight<br>2290<br>Category: | -SELECT-                        |       |                         | ~          |  |
| Start Transaction                                                                           | HOV Decal<br>Number:             |                                          |                              | HOV Decal<br>Expiration<br>Date: | -SELECT- | ~                      | Permanent<br>Decal:         | NO ¥                            |       |                         |            |  |
| Find Vehicle                                                                                | Comments:                        |                                          |                              |                                  |          |                        |                             |                                 |       |                         |            |  |
| Vehicle Details                                                                             |                                  |                                          |                              |                                  |          |                        |                             |                                 |       |                         |            |  |
| Vehicle Ownership                                                                           |                                  |                                          |                              |                                  |          |                        |                             |                                 |       |                         |            |  |
| Registration Owner                                                                          | ship                             |                                          |                              |                                  |          |                        |                             |                                 |       |                         |            |  |

Navigate to the Registration Transaction Review screen. For a 100% Disabled Veteran, they are charged a Decal on Demand Fee, Reflectorization Fee, Service Fee, Annual Usage Fee, Processing Fee, and Branch Fee, if applicable, for a specialty license plate.

| IV Issuance +                  | Home I                    | nquiry Fast Track                                                                                                    | Queue                   | Administration     | ICFS                   | Common      |                  |            |               |                    | Q                         |
|--------------------------------|---------------------------|----------------------------------------------------------------------------------------------------|-------------------------|--------------------|------------------------|-------------|------------------|------------|---------------|--------------------|---------------------------|
| /ehicle Re                     | egistration               | Ownership D                                                                                                    | etails                  |                    |                        |             |                  |            |               |                    | Printed Address           |
| /IN: 0513TEST1                 | OODISABLED<br>TEST TEST V | Ownership Numb                                                                                                    | er Owner                | lame               | FEID/DL N              | umbar       | Customer Number  | Mailin     | a Address     |                    | TEST TEST V               |
| egistrant:                     |                           | 1                                                                                                    | TEST TEST               | V                  | TEID/DEN               | umper       | 600234223        | 2900 AF    | PALACHEE PKV  | VY ROOM 8335       | 2900 APALACHEE PKWY       |
| umber:                         |                           | Contraction of the local division of the local division of the loc | March Street and Street |                    | -                      |             |                  | TALLAM     | ASSEE PL 3235 | 19                 | TALLAMASSEE FL 32399      |
| ete Code:                      | TBR                       | SE 6 2 2                                                                                                    | Go to page:             | 1 V Row count: 10  | × .                    |             |                  |            | Sho           | owing 1-1 of 1     | Recurring: NO. 14         |
| egistration<br>se:             | M                         |                                                                                                    | _                       |                    |                        |             |                  | _          | _             | _                  | - NO -                    |
| ass Code:                      | 37 - BASE<br>TAX FEES     | Fee Summar                                                                                                    | y .                     |                    |                        |             |                  |            |               |                    | Mail-To 🕼                 |
|                                | ZERO                      | Fee Description                                                                                                    |                         | Biennial           | Amount                 | Fee Desc    | ription          |            | Biennial      | Amount             |                           |
| e:                             | N                         | BH - BRANCH FEE                                                                                                    |                         |                    | \$0.50                 | DOD - DEC   | AL ON DEMAND FEE |            |               | \$1.00             | Waive Fees                |
| surance                        | Y                         | POF - PROCESSING FI                                                                                                    | ie (LP)                 |                    | \$5.00                 | RZ - REFLEC | CTORIZATION .    |            |               | \$0.50             | Mail Fee                  |
| eeded:                         | 1000000000                | SV - SERVICE FEE                                                                                                    |                         |                    | \$2.50                 | TBR - TAMP  | AA BAY LIGHTNING |            |               | \$25.00            | Service Fee               |
| gistration<br>piration<br>ate: | 05/01/2026                | System Remarks:                                                                                                    |                         |                    |                        |             | Prin             | nt Fees 🤅  | Total Am      | iount Due: \$34.50 | Branch Fee Delinquent Fee |
| cense Plate<br>opiration       |                           | Advanced Replaceme<br>Fee Credit:                                                                                                    | nt \$0.00               | Advance<br>Fee App | d Replacement<br>lied: | \$0.00      | Registratio      | on Credit: | \$0.00        |                    |                           |
| ite:                           |                           | Credit Applied:                                                                                                    | \$0.00                  | Sales Tax          | credit:                | \$0.00      | Other Sale       | s Tax:     |               |                    |                           |
| Customer S                     | ummary                    | SPV Applied:                                                                                                    | \$0.00                  | Initial Re         | oistration Fee         |             |                  |            |               |                    |                           |
| Start Transa                   | ection                    | an e repperati                                                                                                    |                         | Exempti            | on Reason:             | -SELEC      | .i- •            |            |               |                    |                           |
| Find Vehicle                   |                           | User Remarks:                                                                                                    |                         |                    |                        |             |                  |            | Stop List:    |                    |                           |
|                                |                           |                                                                                                    |                         |                    |                        |             |                  |            |               |                    |                           |
| Vehicle Det                    | ails                      |                                                                                                    |                         |                    |                        |             |                  |            | Emergency F   | ee Override Execu  | utive Order:              |
|                                |                           | Remaining characters                                                                                                    | 200                     |                    |                        |             |                  |            | NONE          |                    |                           |

Now that the Customer Record has been updated with the 100% Disabled Veteran role, navigate to the Registration Detail Screen, submit the Registration Use as MI – Military and select the requested military license plate from the License Plate Code field.

| IV Issuance - Ho                                                                   | ome Inquir,      | y FastT                           | irack                  | Queue                            | Ade           | ministration                     | ICFS     | Common                 |                             |                                 |         |                         |            | <u> </u> |
|------------------------------------------------------------------------------------|------------------|-----------------------------------|------------------------|----------------------------------|---------------|----------------------------------|----------|------------------------|-----------------------------|---------------------------------|---------|-------------------------|------------|----------|
| Vehicle Registr<br>NN: 0513TEST100DISJ<br>Vimary TEST<br>Vegistrant:<br>Nate/FL/DQ | ABLED<br>TTEST V | Do you want to<br>Would the regis | view/mo<br>strant like | dify insurance<br>to indicate SA | ?<br>VFE desi | gnation?                         | YES 👻    | NO V                   |                             |                                 |         |                         |            |          |
| lumber:<br>late Code: TBR                                                          |                  | Registration<br>Use:              | Mi - I                 | MILITARY                         |               |                                  | ~        | Vehicle<br>Class:      | 37 - BASE TAX               | EES ZERO                        |         | Registration<br>Only:   | YES 🗸      |          |
| igistration ini<br>se:<br>lass Code: 37 -<br>Tay                                   | BASE             | Registration<br>Only<br>Reason:   | DP -                   | DOC. PENDI                       | NG            |                                  | ~        | License<br>Plate Code: | AAR - AIR                   | FORCE COMBA                     | T AC1 + | Registration<br>Status: | A - ACTIVE |          |
| ZERI<br>surance on N                                                               |                  | Temporary<br>Issuance<br>Reason:  | -SELE                  | CT-                              |               |                                  | ~        | Temporary<br>Days:     |                             | Bienniał:                       | NO ¥    | Effective<br>Date:      | 05/05/2025 |          |
| surance Y<br>eeded:                                                                |                  | Expiration<br>Date:               | 05/01                  | /2026                            | ~             | Tax Months:                      | 12       | Back Tax<br>Months:    |                             | Issue/Replace<br>License Plate: | YES 🛩   | Issue/Replace<br>Decal: | YES 🛩      |          |
| gistration 05/0<br>piration<br>ite:                                                | 01/2026          | License<br>Plate<br>Number:       |                        |                                  |               | Decal<br>Number:                 |          |                        | Replacement<br>Reason:      | -SELECT-                        |         |                         | ~          |          |
| ense Plate<br>piration                                                             |                  | Legislative<br>Indicator:         | NO                     |                                  |               | Cancel Date:                     |          |                        | Cancel<br>Reason:           | -SELECT-                        |         |                         | *          |          |
| Customer Summa                                                                     | <b>-y</b>        | Fleet<br>Number:                  |                        |                                  |               | Unit<br>Number:                  |          |                        | Weight<br>2290<br>Category: | -SELECT-                        |         |                         | *          |          |
| Start Transaction                                                                  |                  | HOV Decal<br>Number:              |                        |                                  |               | HOV Decal<br>Expiration<br>Date: | -SELECT- | *                      | Permanent<br>Decal:         | NO ¥                            |         |                         |            |          |
| Find Vehicle                                                                       |                  | Comments:                         |                        |                                  |               |                                  |          |                        |                             |                                 |         |                         |            |          |
| Vehicle Details                                                                    | _                |                                   |                        |                                  |               |                                  |          |                        |                             |                                 |         |                         |            |          |
| Vehicle Ownershi                                                                   | P                |                                   |                        |                                  |               |                                  |          |                        |                             |                                 |         |                         |            |          |

Navigate to the Registration Transaction Review screen. For a 100% Disabled Veteran, they are charged a Decal on Demand Fee, Reflectorization Fee, Service Fee, and Branch Fee, if applicable, for a military license plate.

D MINI IEST

| IV Issuance -                   | Home        | Inquiry | Fast Track          | Queue       | Administration          | ICFS                         | Common      |                  |                   |                                |                    | <u> </u>                         |
|---------------------------------|-------------|---------|---------------------|-------------|-------------------------|------------------------------|-------------|------------------|-------------------|--------------------------------|--------------------|----------------------------------|
| /ehicle Re                      | gistration  |         | vnership Deta       | ails        |                         |                              |             |                  |                   |                                |                    | Printed Address                  |
| IN: 0513TEST10<br>rimary        | TEST TEST V | Own     | ership Number       | Owner N     | ame                     | FEID/DL N                    | umber       | Customer Number  | Mailin            | g Address                      |                    | TEST TEST V                      |
| gistrant:<br>ite/FL/DO          |             | 1       |                     | TEST TEST V | V                       |                              |             | 600234223        | 2900 AI<br>TALLAH | PALACHEE PKV<br>IASSEE, FL 323 | VY ROOM 8335<br>99 | 2900 APALACHEE PKWY<br>ROOM 8335 |
| mber:<br>te Code:               | AAR         |         |                     | 50 to page: | 1 🗸 Row count: 10       | ×                            |             |                  |                   | Sho                            | owing 1-1 of 1     | TALLAHASSEE, FL 32399            |
| pistration                      | м           |         |                     |             |                         |                              |             |                  |                   |                                |                    | Necurring: NO V                  |
| ss Code:                        | 37 - BASE   | Fee     | e Summary           |             |                         |                              |             |                  |                   |                                |                    | Mail-To 🕼                        |
|                                 | ZERO        | Feel    | Description         |             | Biennial                | Amount                       | Fee Descr   | iption           |                   | Biennial                       | Amount             |                                  |
| arance on                       | 2           | BH -    | BRANCH FEE          |             |                         | \$0.50                       | DOD - DEC   | AL ON DEMAND FEE |                   |                                | \$1.00             | Waive Fees                       |
| arance                          | Y           | RZ - 1  | REFLECTORIZATION    |             |                         | \$0.50                       | SV - SERVIC | E FEE            |                   |                                | \$2.50             | Mail Fee                         |
| egeo.<br>pistration<br>piration | 05/01/2026  | System  | n Remarks:          |             |                         |                              |             | Pri              | nt Fees           | 🖨 Total Ar                     | nount Due: \$4.50  | Service Fee<br>Branch Fee        |
| te:                             |             | Advan   | ced Replacement     | \$0.00      | Advance                 | d Replacement                | \$0.00      | Registratio      | in Credit:        | \$0.00                         |                    | Delinquent Fee                   |
| ense Plate<br>viration<br>le:   |             | Credit  | Applied:            | \$0.00      | Sales Tax               | c Credit:                    | \$0.00      | Other Sale       | s Tax:            |                                |                    |                                  |
| Customer St                     | ummary      | SPV A   | pplied:             | \$0.00      | Initial Re<br>Exemption | gistration Fee<br>on Reason: | -SELEC      | T- 🗸             |                   |                                |                    |                                  |
| Start Transa                    | etion       | User P  | lemarks:            |             |                         |                              |             |                  |                   | Stop List:                     |                    |                                  |
| Find Vehicle                    |             |         |                     |             |                         |                              |             |                  |                   |                                |                    |                                  |
| Vehicle Deta                    | aik         | Remai   | nino characters: 20 | 1           |                         |                              |             |                  |                   | Emergency F<br>NONE            | ee Override Execu  | utive Order:                     |

### **Conclusion:**

If you need additional information, please contact your next level of management or the Field Support Center.